# Newly CLIPS

PLANEST ef/Bitz/P's Version11.21

<u>バージョンアップ情報 Vol.E-13</u>

拝啓 ユーザーの皆様には、ますます御健勝のこととお慶び申し上げます。 また、「ef / Bitz / P'sfをご愛顧いただき、誠にありがとうございます。 「ef / Bitz / P's」の NewVersionがリリースされましたのでお届けしました。 皆様のますますのご活躍、ご健勝をお祈り申し上げます。

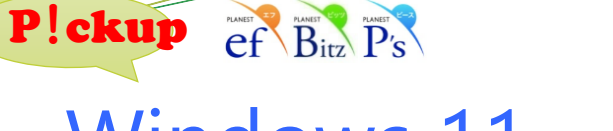

Windows 11 に対応しました。

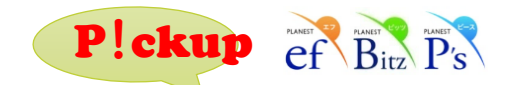

ー日一回かつ設定容量で物件の最適化を行えるようになりました。

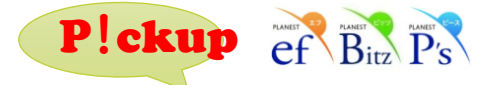

P!ckup ef Bitz P's

クライアントPC

クラウド認証に対応しました。

インストール時に動画マニュアルとリモートサポートのアイコンがデスクトップに追加されるようになりました。

クラウド認証サーバー

※詳しくは担当営業にお問い合わせください。

●東京営業本部 ℡03(3836)1372 ●大阪営業所 ℡06(6267)5779

●仙台営業所 TEL022(349)5293 ●福岡営業所 TEL092(521)9003

●名古屋営業所 TEL052(462)8872

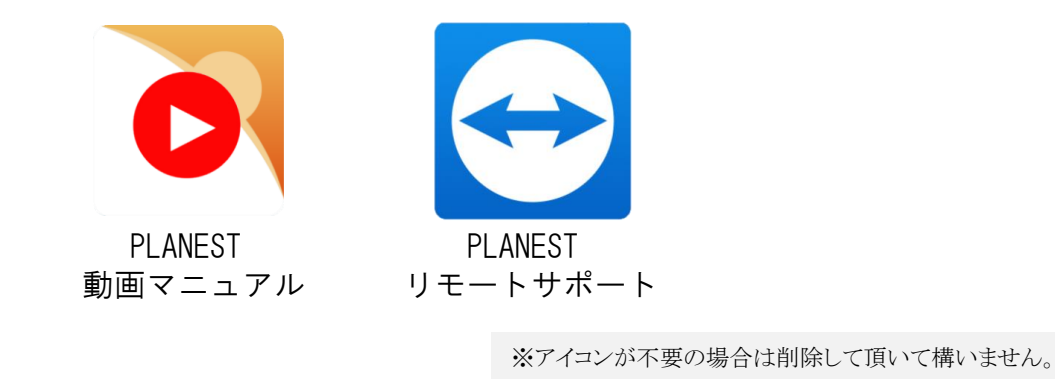

インターネットに繋がれば

どこでもライセンス認証可能

バージョンアップ内容や保守契約等につきましては、最寄りの営業所へお気軽にお問い合せください。

ef/Bitz/P's HP>> http://www2.cosmosoft.co.jp/

お問合せE-mail >> kikaku@cosmosoft.co.jp

| [物件管理]:[ファイ | ル]→[バックアップの | 設定]        |
|-------------|-------------|------------|
| バックアップの設定   |             | ×          |
| - 修復と最適化の実行 | 行条件         |            |
|             | 件の初回選択時)    |            |
| ▶ 物件データベー   | -スファイルの容量   | 256 ÷ MB以上 |
|             |             |            |

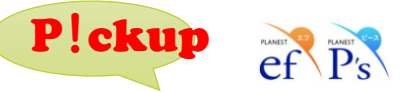

系統登録画面でExcelから貼り付けが出来るようになりました。 Excelのままを登録したい時に便利です。

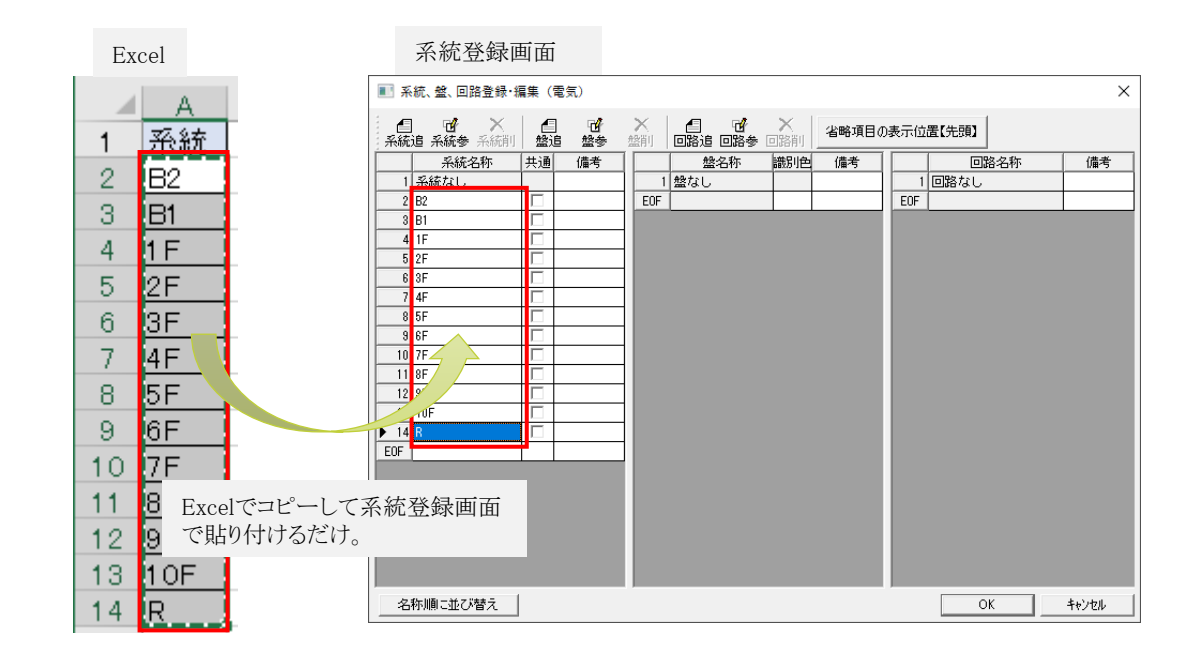

※各項目の詳細やその他の項目につきましては、PLANEST起動後、メニューバーの 「ヘルプ(H)」→「バージョンアップ内容(V)」をご参照ください。 Plckup ef Bitz

## 備考欄にもガイドライン設定出来るようになりました。

|     |     | -17 | 西 タチ1    | <b>夕</b> 4年9 | 士約マム | 围任 | 提出  |       |           |         |        | (共主) |  |
|-----|-----|-----|----------|--------------|------|----|-----|-------|-----------|---------|--------|------|--|
|     | 245 | 坦   | -白作小1    | -614-74      | 又和区力 | 单位 | 数量  | 単価    | 金額        | 工数1     | 歩掛1    | 開考   |  |
| * 1 | 2   | 3   | 冷温水配管設備ユ | 事            |      |    |     |       |           |         |        |      |  |
| 2   |     |     | 給水       |              |      |    |     |       |           |         |        |      |  |
| 3   |     |     | 配管用炭素鋼鋼管 | 5            |      |    |     |       |           |         |        |      |  |
| 4   |     |     | SGP 白    | 15A          |      | m  | 110 | 2,068 | 227,480   | 9.7900  | 0.0890 |      |  |
| 5   |     |     | "        | 20A          |      | m  | 132 | 2,535 | 334,620   | 13.2000 | 0.1000 |      |  |
| 6   |     |     |          | 25A          |      | m  | 154 | 3,558 | 547,932   | 18.9420 | 0.1230 |      |  |
| 7   |     |     |          | 32A          |      | m  | 176 | 4,700 | 827,200   | 26.5760 | 0.1510 |      |  |
| 8   |     |     | "        | 40A          |      | m  | 198 | 5,393 | 1,067,814 | 32.8680 | 0.1660 |      |  |
| 9   |     |     | "        | 50A          |      | m  | 220 | 7,355 | 1,618,100 | 45.7600 | 0.2080 |      |  |

[見積書編集]:[表示]→[ガイドライン設定] で備考の設定を行ってください。

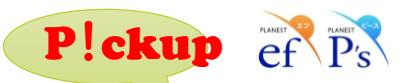

### 余長区間の色を変更出来るようになりました。

#### 拾い情報ウィンドウ

| ☞ 機器設備工事【訂正】                                 |                                                  |               |          |                     |         |
|----------------------------------------------|--------------------------------------------------|---------------|----------|---------------------|---------|
| 工事(K) [1]機器設備工事                              | 同時拾(、(W) 資材追加(A)                                 | 資材削除(D)   情報図 | E更(M)    |                     |         |
| 系統 系統なし ▼ 盤 盤なし                              | <ul> <li>回路</li> <li>回路</li> <li>回路なし</li> </ul> | •             |          |                     |         |
| 系統 盤 回路 品目                                   | 品名 記号                                            | 規格 摘要         | 本数 施工    | 支給品                 | 塗装 メーカー |
| ▶ 1 系統:盤な 回路:電線・ケーブ 単類 600 %                 | ビニル絶縁ビニルシースケーブル                                  | VV-F 1.6mm-3( | 1 木遺部    |                     | × 指定なし  |
|                                              |                                                  |               |          |                     |         |
| <                                            |                                                  |               |          |                     |         |
|                                              |                                                  |               |          |                     | 0       |
| 総数: 49.0 単位: m 倍数: 1 合 余日                    | R. I.                                            |               | 書書込      | 장(F11) <b>ት፥ን</b> ፂ | (F12)   |
| 10.5 + 5.1 + 10.8 + 4.4 + 5.4 + 2.5<br>± ± ± | .カ(H)<br>:り(U) >                                 | 色の設定          |          | ×                   |         |
| 立下<br>● 計測                                   | り(D) ><br><b>小値(P)</b>                           | 基本色(B):       |          |                     |         |
| ✓ 区間 余县                                      | 余長(Y)<br>の表示色(C)                                 |               |          |                     |         |
|                                              |                                                  |               |          |                     |         |
| [右クリックメニュー]→[余長                              | の表示色]                                            |               |          |                     |         |
| で設定してください。<br>※拾い情報ウィンドウ内の余<br>動跡の色け変わりません   | 、長のみで、                                           | 作成した色(C):     |          |                     |         |
|                                              |                                                  | 色の(           | 乍成(D) >> |                     |         |
|                                              |                                                  | ОК ‡          | ャンセル     |                     |         |

Plckup ef P's

# 拾い一覧で支給品選択名称が表示出来るようになりました。

💣 タウト 📔 🖉 配管 🔤 電気 🗐 機器 🔡 器具 📑 一式物 🔭 土工事 📔

| Ľ | ↓ 1 |  |   |        |      |      |             |             |          |      |              |
|---|-----|--|---|--------|------|------|-------------|-------------|----------|------|--------------|
| Γ |     |  |   | ***    | メーカー | 品目   | 品名          | 規格          | 規格       | 士給点社 |              |
|   |     |  |   | 上尹     | 版語電写 | 名称   | 名称          | 名称          | 型名       | 仕様   | 又和中国市小       |
|   | 1   |  | Å | 機器設備工事 |      | 冷凍機設 | 空気熱源ヒートポンプ. | 空気熱源ヒートポンプ: | 2.2k₩以下  |      | 撤 去 (撤去費別計上) |
|   | 2   |  |   | 機器設備工事 |      | 冷凍機設 | 空気熱源ヒートポンプ. | 空気熱源ヒートポンプ: | 3.75k₩以下 |      |              |
|   | 3   |  |   | 機器設備工事 |      | 冷凍機設 | 空気熱源ヒートポンプ. | 空気熱源ヒートポンプ: | 5.5kW以下  |      |              |

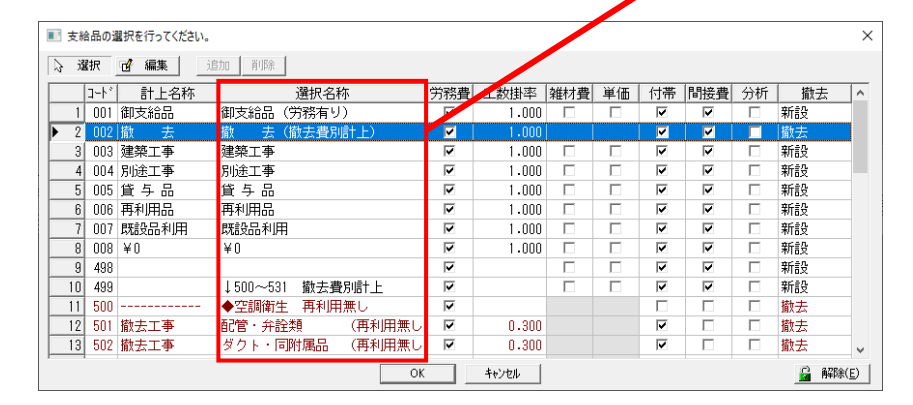

[拾い出し]:[表示]→[一覧表示]→[表示項目の設定] で「支給名称」を表示させてください。

P!ckup ef P's

> 機器付帯金額の0円チェックが出来るようになりました。 <sup>付帯仕様を参照していて金額が0円の場合に赤表示されます。</sup>

拾い出し一覧

| 基礎金額 | 保温金額 | 塗装金額     | 揚重金額     |  |
|------|------|----------|----------|--|
|      |      | 53,900.0 | 63,400.0 |  |

※各項目の詳細やその他の項目につきましては、PLANEST起動後、メニューバーの 「ヘルプ(H)」→「バージョンアップ内容(V)」をご参照ください。